# Models with Display Audio Display Audio Operation

Use simple gestures—including touching, swiping, and scrolling—to operate certain audio functions.

Some items may be grayed out during driving to reduce the potential for distraction. You can select them when the vehicle is stopped or use voice commands\*.

Wearing gloves may limit or prevent touchscreen response.

You can use the microfiber cleaning cloth included in the glovebox kit to remove dust or fingerprints from the touchscreen.

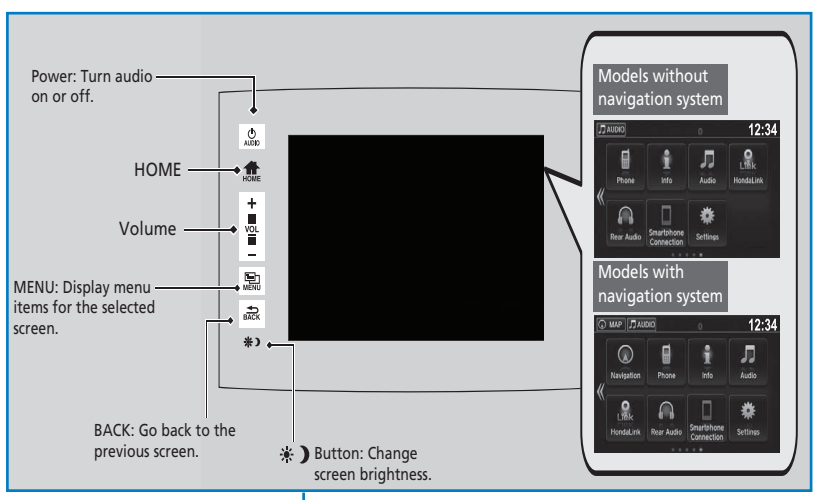

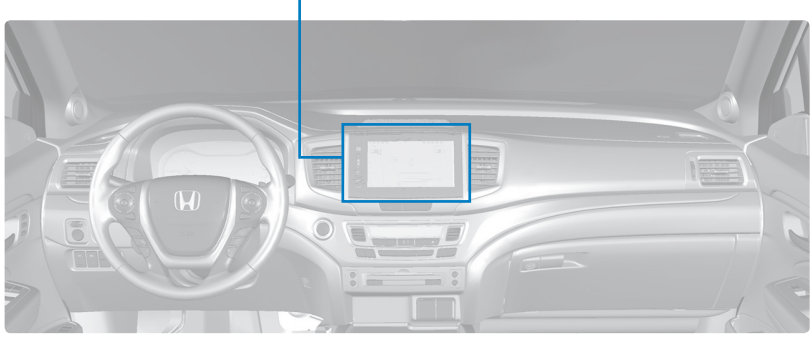

### Setting Touchscreen Sensitivity

You can adjust the touchscreen's sensitivity to your fingertip.

- 1. From the HOME screen, select Settings, then System.
- 2. Select Others, then Touch Panel Sensitivity.
- 3. Make your selection.

## Changing Icon Order

You can change the order of the icons on the Home screen.

- 1. From the Home screen, select and hold an icon to enter the customization screen.
- 2. Drag and drop the icon to where you want it to be.
- 3. Select OK when complete.

## Adding Apps or Widgets to the Home Screen

You can add apps or widgets to the Home screen for easy selection.

- 1. From the Home screen, select <<, and then select and hold an empty space.
- 2. Select Add App or Add Widget. The Apps screen appears.
- Select and hold the app or widget you want to add to the Home screen. The customization screen appears.
- 4. Drag and drop the icon to where you want it to be.
- 5. Select OK when complete.

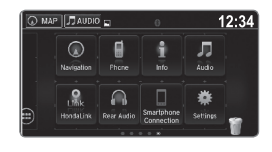

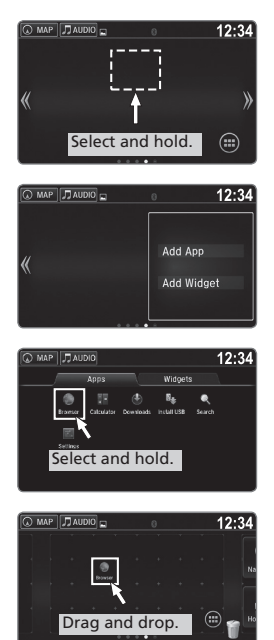

🕢 MAP 🎵 AUDIO 🖬 🖬

Phone

Info

 $\bigcirc$ 

Navigatio

0

12:34

Л

Audio

\*

12.34

## Models with Display Audio

# **HondaLink®**

Provides you with useful information about your vehicle directly from Honda. Many services require that the vehicle's location be sent to Honda and its providers.

Visit *automobiles.honda.com/handsfreelink/* (U.S.) or call (888) 528-7876 (U.S. and Canada) to check phone compatibility.

To get more information on HondaLink features and to download the app, visit *www. hondalink.com* (U.S.) or *honda.ca/hondalink* (Canada).

#### HondaLink Connection

Follow the steps below to connect to HondaLink and use its features.

- 1. Download the HondaLink Connect app to your compatible smartphone.
- 2. Pair your phone to Bluetooth HandsFreeLink.
- 3. From the HOME screen, select HondaLink.
- 4. Certain features require you to send vehicle information to Honda. Select Enable Once, Always Enable, or Cancel.

### HondaLink Menu

Select a menu option.

**Places\*:** Display restaurants, gas stations, and other locations. You can send a location to the navigation system and set a route.

**Vehicle:** Get instructional messages when your vehicle needs service.

**Messages from Honda:** Display helpful and important information from Honda.

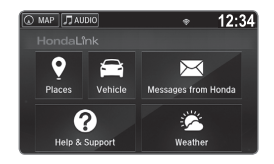

**Help & Support**: Display tips for vehicle usage, get roadside assistance, or contact customer service.

Weather\*: Display a weekly five-day weather forecast for any location.

#### **Models with Display Audio**

# **Wi-Fi Connection**

You can connect the audio system to the internet using Wi-Fi and use online services through the touchscreen. If your compatible phone has hotspot capabilities, the system can be tethered to the phone. Follow the steps below to set up Wi-Fi when the vehicle is stopped. Standard data rates apply with your phone service provider.

- 1. From the Home screen, select Settings.
- 2. Select Bluetooth/Wi-Fi. Select the Wi-Fi tab.
- 3. Select Wi-Fi On/Off Status and select On.
- Select Wi-Fi Network List. Make sure your phone's Wi-Fi setting is in access point (tethering) mode.
- Select the phone you want to connect to the system. If the phone you want to connect does not appear, select Scan.
- 6. Select Connect.
- 7. Enter a password for your phone. Select Done. The Wi-Fi symbol is displayed on the list when connection is successful.

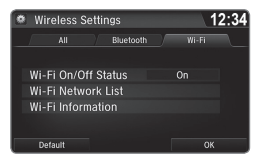

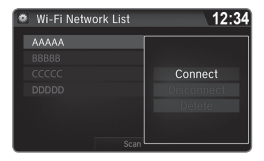